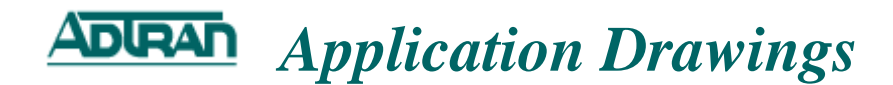

### Netvanta 3200/3205: Routing across the WAN

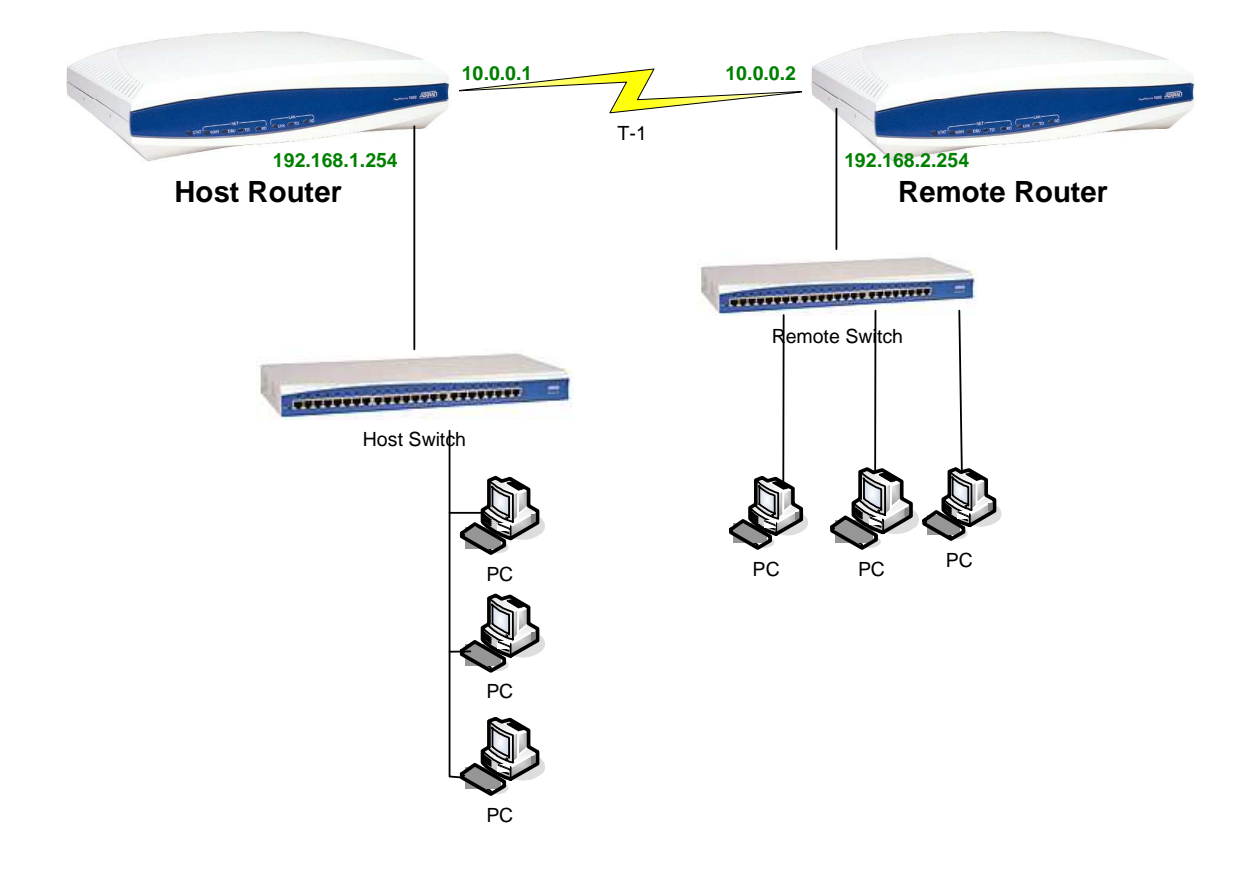

#### Overview

This application drawing shows how to use NetVanta 3200s or NetVanta 3205s in a scenario where there is a point-to-point T-1 that is used for data. The IP addresses used in the configuration script and configuration steps are just examples and maybe modified to fit your network.

#### **Table of Contents**

| Configuration steps using the web interface for NetVanta 3200/3205 "Host Router" | : 3    |
|----------------------------------------------------------------------------------|--------|
| Configuration Script for the NetVanta 3200/3205 "Host Router":                   | 14     |
| Configuration steps using the web interface for NetVanta 3200/3205 "Remote Rout  | er":16 |
| Configuration Script for the NetVanta 3200/3205 "Remote Router":                 | 26     |

### Configuration steps using the web interface for NetVanta 3200/3205 "Host Router":

1. Choose "Physical Interfaces" from the left hand side menu options.

| ADIRAN              |  |
|---------------------|--|
| System              |  |
| Getting Started     |  |
| System Summary      |  |
| Physical Interfaces |  |
| Passwords           |  |
| IP Services         |  |
| DHCP Server         |  |
| Hostname / DNS      |  |
| LLDP                |  |
|                     |  |

2. Choose "eth 0/1" from the list of physical interfaces displayed.

| Physical                                | Interfaces                                            |                                                                          |                                                    |
|-----------------------------------------|-------------------------------------------------------|--------------------------------------------------------------------------|----------------------------------------------------|
| This is a lis<br>connected<br>its name. | t of all the physical inte<br>via a plug-in module. V | erfaces that are either physically<br>iew or edit the configuration of a | tied to the product or<br>an interface by clicking |
| Name                                    | Logical Interface                                     | Line Status                                                              | Туре                                               |
| (eth 0/1)                               | none                                                  | Up                                                                       | Ethernet                                           |
| t1 1/1                                  | none                                                  | Interface Disabled                                                       | WAN-T1                                             |

3. Under the "IP Settings" section type in the new "IP Address" and "Subnet Mask" you would like to use. In the application drawings example the IP address 192.168.1.254 is used.

| IP Settings                        |                                                                                          |  |  |
|------------------------------------|------------------------------------------------------------------------------------------|--|--|
| Address Type: Static               | Set to 'None' if<br>connecting to a <u>Bridge</u><br>with <u>IP routing</u><br>disabled. |  |  |
| IP Address: 192 , 168 , 1 , 254    | IP address for this<br>numbered interface                                                |  |  |
| Subnet Mask: 255 , 255 , 255 , 0   | Subnet Mask for this<br>numbered interface                                               |  |  |
| Dynamic DNS: <disabled></disabled> | Used to register this<br>interface's IP address<br>with a DNS Name.                      |  |  |
| Secondary IP Settings              |                                                                                          |  |  |
| IP Address Mask                    |                                                                                          |  |  |
| Add a new Secondary IP Address     |                                                                                          |  |  |
| Reset                              |                                                                                          |  |  |

#### 4. Press the "Apply" button.

| IP Settings                                                           |                                                                                          |  |  |
|-----------------------------------------------------------------------|------------------------------------------------------------------------------------------|--|--|
| Address Type: Static 💽                                                | Set to 'None' if<br>connecting to a <u>Bridge</u><br>with <u>IP routing</u><br>disabled. |  |  |
| IP Address: 192 . 168 . 1 . 254                                       | IP address for this<br>numbered interface                                                |  |  |
| Subnet Mask: 255 , 255 , 255 , 0                                      | Subnet Mask for this<br>numbered interface                                               |  |  |
| Dynamic DNS: <a href="https://www.englishington.com">disabled&gt;</a> | Used to register this<br>interface's IP address<br>with a DNS Name.                      |  |  |
| Secondary IP Settings                                                 |                                                                                          |  |  |
| IP Address Mask                                                       |                                                                                          |  |  |
| Add a new Secondary IP Address                                        |                                                                                          |  |  |
| Reset Apply                                                           |                                                                                          |  |  |

Note: If you choose to change the IP address of Ethernet 0/1, you will need to change the IP address of your workstation to an IP on the same network as Ethernet 0/1 to continue configuring the router.

5. Choose "Physical Interfaces" from the left hand side menu options.

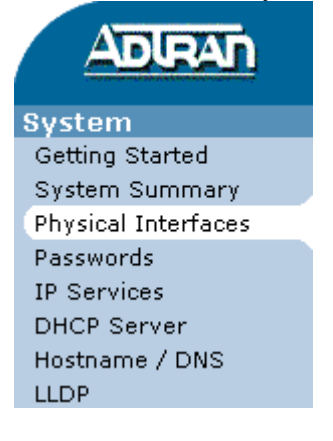

6. Choose "t1 1/1" from the list of physical interfaces displayed.

| Physica                                | Physical Interfaces                                       |                                                                         |                                                    |  |
|----------------------------------------|-----------------------------------------------------------|-------------------------------------------------------------------------|----------------------------------------------------|--|
| This is a li<br>connecteo<br>its name. | ist of all the physical inte<br>d via a plug-in module. V | rfaces that are either physically<br>iew or edit the configuration of a | tied to the product or<br>an interface by clicking |  |
| Name                                   | Logical Interface                                         | Line Status                                                             | Туре                                               |  |
| eth 0/1                                | none                                                      | Up                                                                      | Ethernet                                           |  |
| ( <u>t1 1/1</u> )                      | none                                                      | Interface Disabled                                                      | WAN-T1                                             |  |

|  | 7. | Checked | the | box | next to | "Enable" |  |
|--|----|---------|-----|-----|---------|----------|--|
|--|----|---------|-----|-----|---------|----------|--|

| Configuration for T1 1/1 |                                  |                                                                                |  |
|--------------------------|----------------------------------|--------------------------------------------------------------------------------|--|
| Basic configuration      | n for the T1 interface.          |                                                                                |  |
| Description:             |                                  | Description label (optional)                                                   |  |
| Enable:                  |                                  | Enable or disable this interface                                               |  |
| Clocking:                | Line 💌                           | Select the source timing for this interface                                    |  |
| Framing:                 | ESF                              | Select the framing that matches the network provider framing 🕜 format          |  |
| Coding:                  | B8ZS -                           | Select the coding that matches the<br>network provider line coding             |  |
| FDL:                     | ANSI -                           | Select the format for the facility 🕜                                           |  |
| Data DS0s:               | None 💌 to 💌                      | Select the DSOs to map to the 🛛 🕜                                              |  |
| DS0 Speed:               | 64Kbps 💌                         | Select the speed for the DSOs in the<br>DSO Map                                |  |
| Encapsulation:           | C PPP<br>C Frame Relay<br>C HDLC | Interface connects to a PPP,<br>Frame Relay, or HDLC circuit                   |  |
| Multilink:               |                                  | Enable multilink for the selected<br>encapsulation (PPP or Frame 🛛 🕐<br>Relay) |  |
|                          | Reset                            | ply                                                                            |  |

| 8. | Next to  | "Clocking" | choose | "Internal" | , |
|----|----------|------------|--------|------------|---|
| о. | INCAL LO | CIOCKING   | CHOOSE | Internal   |   |

| Configuration for T1 1/1 |                                  |                                                                              |  |
|--------------------------|----------------------------------|------------------------------------------------------------------------------|--|
| Basic configuration      | n for the T1 interface.          |                                                                              |  |
| Description:             |                                  | Description label (optional)                                                 |  |
| Enable:                  |                                  | Enable or disable this interface                                             |  |
| Clocking:                | Internal •                       | Select the source timing for this interface                                  |  |
| Framing:                 | ESF -                            | Select the framing that matches the network provider framing of format       |  |
| Coding:                  | B8ZS -                           | Select the coding that matches the<br>network provider line coding           |  |
| FDL:                     | ANSI                             | Select the format for the facility 🕜                                         |  |
| Data DS0s:               | None 💌 to 💌                      | Select the DSOs to map to the 🛛 🕜                                            |  |
| DS0 Speed:               | 64Kbps 💌                         | Select the speed for the DSOs in the<br>DSO Map                              |  |
| Encapsulation:           | C PPP<br>C Frame Relay<br>C HDLC | Interface connects to a PPP,<br>Frame Relay, or HDLC circuit                 |  |
| Multilink:               |                                  | Enable multilink for the selected<br>encapsulation (PPP or Frame ?<br>Relay) |  |
|                          | Reset                            | ply                                                                          |  |

9. Choose "1" in the first drop down next to "Data DS0s" and "24" in the second drop down.

| Configuration f     | Configuration for T1 1/1         |                                                                              |  |  |
|---------------------|----------------------------------|------------------------------------------------------------------------------|--|--|
| Basic configuration | n for the T1 interface.          |                                                                              |  |  |
| Description:        |                                  | Description label (optional)                                                 |  |  |
| Enable:             |                                  | Enable or disable this interface                                             |  |  |
| Clocking:           | Internal 💌                       | Select the source timing for this interface                                  |  |  |
| Framing:            | ESF -                            | Select the framing that matches the network provider framing (?) format      |  |  |
| Coding:             | B8ZS -                           | Select the coding that matches the<br>network provider line coding           |  |  |
| FDL:                | ANSI                             | Select the format for the facility 🛛 🕜                                       |  |  |
| Data DS0s:          | 1 • to 24 •                      | Select the DSOs to map to the 🛛 🕜 Router                                     |  |  |
| DS0 Speed:          | 64Kbps 🗸                         | Select the speed for the DSOs in the<br>DSO Map                              |  |  |
| Encapsulation:      | C PPP<br>C Frame Relay<br>C HDLC | Interface connects to a PPP,<br>Frame Relay, or HDLC circuit                 |  |  |
| Multilink:          |                                  | Enable multilink for the selected<br>encapsulation (PPP or Frame ?<br>Relay) |  |  |
|                     | Reset                            | pply                                                                         |  |  |

### 10. Choose "PPP" next to "Encapsulation".

| Configuration for T1 1/1 |                                  |                                                                              |  |  |
|--------------------------|----------------------------------|------------------------------------------------------------------------------|--|--|
| Basic configuration      | n for the T1 interface.          |                                                                              |  |  |
| Description:             |                                  | Description label (optional)                                                 |  |  |
| Enable:                  | V                                | Enable or disable this interface                                             |  |  |
| Clocking:                | Internal 💌                       | Select the source timing for this interface                                  |  |  |
| Framing:                 | ESF -                            | Select the framing that matches the network provider framing (?) format      |  |  |
| Coding:                  | B8ZS -                           | Select the coding that matches the<br>network provider line coding           |  |  |
| FDL:                     | ANSI -                           | Select the format for the facility 🕜                                         |  |  |
| Data DS0s:               | 1 • to 24 •                      | Select the DSOs to map to the 🛛 🕜 Router                                     |  |  |
| DS0 Speed:               | 64Kbps 💌                         | Select the speed for the DSOs in the<br>DSO Map                              |  |  |
| Encapsulation:           | © PPP<br>© Frame Relay<br>© HDLC | Interface connects to a PPP,<br>Frame Relay, or HDLC circuit                 |  |  |
| Multilink:               |                                  | Enable multilink for the selected<br>encapsulation (PPP or Frame 《<br>Relay) |  |  |
|                          | Reset                            | ply                                                                          |  |  |

11. Press "Apply" and new screen will appear that is titled "PPP Configuration for ppp 1".

| Configuration for T1 1/1 |                                                            |                                                                              |  |  |
|--------------------------|------------------------------------------------------------|------------------------------------------------------------------------------|--|--|
| Basic configuration      | n for the T1 interface.                                    |                                                                              |  |  |
| Description:             |                                                            | Description label (optional)                                                 |  |  |
| Enable:                  |                                                            | Enable or disable this interface                                             |  |  |
| Clocking:                | Internal 💌                                                 | Select the source timing for this interface                                  |  |  |
| Framing:                 | ESF -                                                      | Select the framing that matches the network provider framing (?) format      |  |  |
| Coding:                  | B8ZS -                                                     | Select the coding that matches the<br>network provider line coding           |  |  |
| FDL:                     | ANSI -                                                     | Select the format for the facility 🛛 🥑 data link channel                     |  |  |
| Data DS0s:               | 1 • to 24 •                                                | Select the DSOs to map to the 🛛 🕜 Router                                     |  |  |
| DS0 Speed:               | 64Kbps 💌                                                   | Select the speed for the DSOs in the<br>DSO Map                              |  |  |
| Encapsulation:           | <ul> <li>PPP</li> <li>Frame Relay</li> <li>HDLC</li> </ul> | Interface connects to a PPP,<br>Frame Relay, or HDLC circuit                 |  |  |
| Multilink:               |                                                            | Enable multilink for the selected<br>encapsulation (PPP or Frame ?<br>Relay) |  |  |
|                          | Reset                                                      | pply                                                                         |  |  |

| IP Settings                                                           |                                                                                          |
|-----------------------------------------------------------------------|------------------------------------------------------------------------------------------|
| Address Type: Static                                                  | Set to 'None' if<br>connecting to a <u>Bridge</u><br>with <u>IP routing</u><br>disabled. |
| IP Address: 0 . 0 . 0 . 0                                             | IP address for this<br>numbered interface                                                |
| Subnet Mask: 0 , 0 , 0 , 0                                            | Subnet Mask for this<br>numbered interface                                               |
| Dynamic DNS: <a href="https://www.englishington.com">disabled&gt;</a> | Used to register this<br>interface's IP address<br>with a DNS Name.                      |
| Secondary IP Settings                                                 |                                                                                          |
| IP Address Mask                                                       |                                                                                          |
| Add a new Secondary IP Address                                        |                                                                                          |
| Reset                                                                 |                                                                                          |

12. Under the "IP Settings" section change "Address Type" to "Static".

13. Fill in the "IP Address" and "Subnet Mask" you would like to use. In the example it would be 10.0.0.1 and 255.255.252

| IP Settings                        |                                                                                          |
|------------------------------------|------------------------------------------------------------------------------------------|
| Address Type: Static               | Set to 'None' if<br>connecting to a <u>Bridge</u><br>with <u>IP routing</u><br>disabled. |
| IP Address: 10 . 0 . 0 . 1         | IP address for this<br>numbered interface                                                |
| Subnet Mask: 255 , 255 , 255 , 252 | Subnet Mask for this<br>numbered interface                                               |
| Dynamic DNS: <disabled></disabled> | Used to register this<br>interface's IP address<br>with a DNS Name.                      |
| Secondary IP Settings              |                                                                                          |
| IP Address Mask                    |                                                                                          |
| Add a new Secondary IP Address     |                                                                                          |
| Reset Apply                        |                                                                                          |

### 14. Press "Apply".

| IP Settings                        |                                                                                          |
|------------------------------------|------------------------------------------------------------------------------------------|
| Address Type: Static 💽             | Set to 'None' if<br>connecting to a <u>Bridge</u><br>with <u>IP routing</u><br>disabled. |
| IP Address: 10 . 0 . 0 . 1         | IP address for this<br>numbered interface                                                |
| Subnet Mask: 255 , 255 , 255 , 252 | Subnet Mask for this<br>numbered interface                                               |
| Dynamic DNS: <a>disabled</a>       | Used to register this<br>interface's IP address<br>with a DNS Name.                      |
| Secondary IP Settings              |                                                                                          |
| IP Address Mask                    |                                                                                          |
| Add a new Secondary IP Address     |                                                                                          |
| Reset                              |                                                                                          |

15. Choose "Route Table" from the left hand side menu options.

| ADIRAN              |
|---------------------|
| System              |
| Getting Started     |
| System Summary      |
| Physical Interfaces |
| Passwords           |
| IP Services         |
| DHCP Server         |
| Hostname / DNS      |
| LLDP                |
| Router / Bridge     |
| Default Gateway     |
| Routing             |
| Route Table         |
| IP Interfaces       |
| Tunnels             |
| QoS Wizard          |
| QoS Maps            |
| Bridging            |
| Spanning Tree       |

16. Fill in 192.168.2.0 for the "Destination Address" and 255.255.255.0 for the "Destination Mask".

|   | Add a Static Ro                                                                           | ute to the Rou                                                                                                 | te Table                                                            |                                                                                                    |
|---|-------------------------------------------------------------------------------------------|----------------------------------------------------------------------------------------------------|---------------------------------------------------------------------|----------------------------------------------------------------------------------------------------|
|   | Static Routes are o<br>routing protocol. En<br>on a route below to<br>order to add static | ften required to<br>nter the appropr<br>o use it as a tem<br>routes.                                           | reach networks tha<br>riate information bel<br>nplate for a new rou | at are not learned via a dynamic<br>ow to add a static route or click<br>te. <u>IP Routing</u> must be enabled in |
| / | Destination<br>Address:                                                                   | 192 , 168 ,                                                                                                    | 2.0                                                                 | Enter the network to add to the route table.                                                                      |
|   | Destination Mask:                                                                         | 255 . 255 .                                                                                                    | 255 . 0                                                             | Enter the appropriate mask for this network.                                                                      |
|   | Gateway:                                                                                  |                                                                                                    |                                                                     |                                                                                                    |
|   | Address                                                                                   |                                                                                                    | · -                                                                 | Enter the gateway address to<br>reach this network.<br>- OR -                                                     |
|   | C Interface                                                                               | <select interf<="" td=""><td>ace&gt;</td><td>Select the interface to be used<br/>as the gateway.</td></select> | ace>                                                                | Select the interface to be used<br>as the gateway.                                                                |
|   | Administrative<br>Distance<br>(optional):                                                 |                                                                                                    |                                                                     | The Distance metric for this<br>network. (Optional parameter)                                                     |
|   |                                                                                           |                                                                                                    | Reset Add                                                           |                                                                                                    |

17. Choose "Address" under "Gateway" and type 10.0.0.2

| Add a | Static | Route to | the | Route ' | Table |
|-------|--------|----------|-----|---------|-------|
|       |        |          |     |         |       |

Static Routes are often required to reach networks that are not learned via a dynamic routing protocol. Enter the appropriate information below to add a static route or click on a route below to use it as a template for a new route. <u>IP Routing</u> must be enabled in order to add static routes.

| Destination<br>Address:                   | 192 . 168 . 2 . 0                | Enter the network to add to the route table.                                                     |
|-------------------------------------------|----------------------------------|--------------------------------------------------------------------------------------------------|
| Destination Mask:                         | 255 . 255 . 255 . 0              | Enter the appropriate mask for this network.                                                     |
| Gateway:                                  |                                  |                                                                                                  |
| C Address                                 | 10 . 0 . 0 . 2                   | Enter the gateway address to<br>reach this network.<br>- OR -<br>Select the interface to be used |
| O Interface                               | <select interface=""> 🔽</select> | as the gateway.                                                                                  |
| Administrative<br>Distance<br>(optional): |                                  | The Distance metric for this<br>network. (Optional parameter)                                    |
|                                           | Reset                            |                                                                                                  |

### 18. Press "Add".

| Add a Static Ro                                                                                                    | Add a Static Route to the Route Table |                                                               |  |
|----------------------------------------------------------------------------------------------------|---------------------------------------|---------------------------------------------------------------|--|
| Static Routes are often required to reach networks that are not learned via a dynamic routing protocol. Enter the appropriate information below to add a static route or click on a route below to use it as a template for a new route. <u>IP Routing</u> must be enabled in order to add static routes. |                                       |                                                               |  |
| Destination<br>Address:                                                                                                    | 192 . 168 . 2 . 0                     | Enter the network to add to the route table.                  |  |
| Destination Mask:                                                                                                    | 255 . 255 . 255 . 0                   | Enter the appropriate mask for this network.                  |  |
| Gateway:                                                                                                    |                                       |                                                               |  |
| Address                                                                                                    | 10 . 0 . 0 . 2                        | Enter the gateway address to<br>reach this network.<br>- OR - |  |
| C Interface                                                                                                    | <select interface=""> 💌</select>      | Select the interface to be used as the gateway.               |  |
| Administrative<br>Distance<br>(optional):                                                                                                    |                                       | The Distance metric for this<br>network. (Optional parameter) |  |
| Reset                                                                                                    |                                       |                                                               |  |

19. Configuration is now done and all that left to do is choose "Save" in the upper right hand corner.

| Save | Logout |
|------|--------|

# Configuration Script for the NetVanta 3200/3205 "Host Router":

```
۱
!
hostname "HostRouter"
enable password adtran
ip subnet-zero
ip classless
ip routing
event-history on
no logging forwarding
no logging email
logging email priority-level info
!
username "admin" password "adtran"
ip policy-timeout tcp telnet 14400
١
1
interface eth 0/1
 ip address 192.168.1.254 255.255.255.0
 no shutdown
!
!
١
interface t1 1/1
 clock source internal
 tdm-group 1 timeslots 1-24 speed 64
 no shutdown
١
interface ppp 1
 ip address 10.0.0.1 255.255.255.252
 no shutdown
 cross-connect 1 t1 1/1 1 ppp 1
!
```

```
!
!
!
!
ip route 192.168.2.0 255.255.255.0 10.0.0.2
!
no ip n-form agent
ip http server
no ip http secure-server
no ip snmp agent
no ip ftp agent
!
!
!
!
١
!
!
line con 0
 no login
!
line telnet 0 4
 login
 password adtran
!
end
```

# Configuration steps using the web interface for NetVanta 3200/3205 "Remote Router":

1. Choose "Physical Interfaces" from the left hand side menu options.

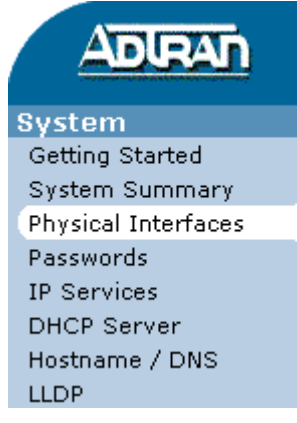

2. Choose "eth 0/1" from the list of physical interfaces displayed.

| Physical                                | l Interfaces                                           |                                                                         |                                                   |
|-----------------------------------------|--------------------------------------------------------|-------------------------------------------------------------------------|---------------------------------------------------|
| This is a lis<br>connected<br>its name. | st of all the physical inte<br>via a plug-in module. V | rfaces that are either physically<br>iew or edit the configuration of a | tied to the product or<br>n interface by clicking |
| Name                                    | Logical Interface                                      | Line Status                                                             | Туре                                              |
| eth 0/1>                                | none                                                   | Up                                                                      | Ethernet                                          |
| +1 1/1                                  | DODE                                                   | Interface Disabled                                                      | 10/AN-T1                                          |

3. Under the "IP Settings" section type in the new "IP Address" and "Subnet Mask" you would like to use. In the application drawings example, the IP address 192.168.2.254 is used.

| IP Settings                                                        |                                                                                          |  |  |  |
|--------------------------------------------------------------------|------------------------------------------------------------------------------------------|--|--|--|
| Address Type: Static                                               | Set to 'None' if<br>connecting to a <u>Bridge</u><br>with <u>IP routing</u><br>disabled. |  |  |  |
| IP Address: 192 . 168 . 2 . 254                                    | IP address for this<br>numbered interface                                                |  |  |  |
| Subnet Mask: 255 , 255 , 255 , 0                                   | Subnet Mask for this<br>numbered interface                                               |  |  |  |
| Dynamic DNS: <a href="https://www.selfatting.com">disabled&gt;</a> | Used to register this<br>interface's IP address<br>with a DNS Name.                      |  |  |  |
| Secondary IP Settings                                              |                                                                                          |  |  |  |
| IP Address Mask                                                    |                                                                                          |  |  |  |
| Add a new Secondary IP Address                                     |                                                                                          |  |  |  |
| Reset Apply                                                        |                                                                                          |  |  |  |

#### 4. Press the "Apply" button.

| IP Settings                      |                                                                                          |  |  |  |
|----------------------------------|------------------------------------------------------------------------------------------|--|--|--|
| Address Type: Static 💽           | Set to 'None' if<br>connecting to a <u>Bridge</u><br>with <u>IP routing</u><br>disabled. |  |  |  |
| IP Address: 192 , 168 , 2 , 254  | IP address for this<br>numbered interface                                                |  |  |  |
| Subnet Mask: 255 , 255 , 255 , 0 | Subnet Mask for this<br>numbered interface                                               |  |  |  |
| Dynamic DNS: <a>disabled</a>     | Used to register this<br>interface's IP address<br>with a DNS Name.                      |  |  |  |
| Secondary IP Settings            |                                                                                          |  |  |  |
| IP Address Mask                  |                                                                                          |  |  |  |
| Add a new Secondary IP Address   |                                                                                          |  |  |  |
| Reset Apply                      |                                                                                          |  |  |  |

Note: If you choose to change the IP address of Ethernet 0/1, you will need to change the IP address of your workstation to an IP on the same network as Ethernet 0/1 to continue configuring the router.

5. Choose "Physical Interfaces" from the left hand side menu options.

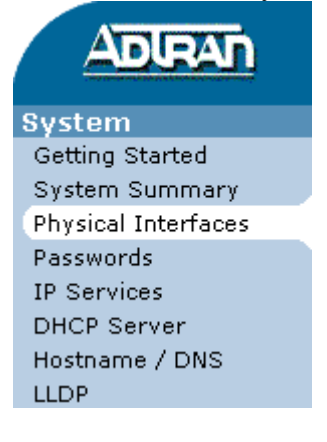

6. Choose "t1 1/1" from the list of physical interfaces displayed.

| Physica                                                                                                    | l Interfaces      |                    |          |
|----------------------------------------------------------------------------------------------------|-------------------|--------------------|----------|
| This is a list of all the physical interfaces that are either physically tied to the product or<br>connected via a plug-in module. View or edit the configuration of an interface by clicking<br>its name. |                   |                    |          |
| Name                                                                                                    | Logical Interface | Line Status        | Туре     |
| <u>eth 0/1</u>                                                                                                    | none              | Up                 | Ethernet |
| ( <u>t1 1/1</u> )                                                                                                    | none              | Interface Disabled | WAN-T1   |

| 7. | Check the b    | ox next to    | "Enable". | to er | nable | the | interface. |
|----|----------------|---------------|-----------|-------|-------|-----|------------|
|    | 0110011 0110 0 | 011 110110 00 | ,         |       |       |     |            |

| Configuration for T1 1/1 |                                  |                                                                                |  |  |
|--------------------------|----------------------------------|--------------------------------------------------------------------------------|--|--|
| Basic configuration      | n for the T1 interface.          |                                                                                |  |  |
| Description:             |                                  | Description label (optional)                                                   |  |  |
| Enable:                  |                                  | Enable or disable this interface                                               |  |  |
| Clocking:                | Line 💌                           | Select the source timing for this interface                                    |  |  |
| Framing:                 | ESF -                            | Select the framing that matches the network provider framing 🕜 format          |  |  |
| Coding:                  | B8ZS -                           | Select the coding that matches the<br>network provider line coding             |  |  |
| FDL:                     | ANSI                             | Select the format for the facility 🕜                                           |  |  |
| Data DS0s:               | None 💌 to 💌                      | Select the DSOs to map to the 🛛 🕜                                              |  |  |
| DS0 Speed:               | 64Kbps 💌                         | Select the speed for the DSOs in the<br>DSO Map                                |  |  |
| Encapsulation:           | C PPP<br>C Frame Relay<br>C HDLC | Interface connects to a PPP,<br>Frame Relay, or HDLC circuit                   |  |  |
| Multilink:               |                                  | Enable multilink for the selected<br>encapsulation (PPP or Frame 🛛 🕐<br>Relay) |  |  |
|                          | Reset                            | ply                                                                            |  |  |

| Configuration for T1 1/1 |                                  |                                                                            |   |
|--------------------------|----------------------------------|----------------------------------------------------------------------------|---|
| Basic configuration      | n for the T1 interface.          |                                                                            |   |
| Description:             |                                  | Description label (optional)                                               |   |
| Enable:                  |                                  | Enable or disable this interface                                           |   |
| Clocking:                | Line                             | Select the source timing for this interface                                |   |
| Framing:                 | ESF                              | Select the framing that matches<br>the network provider framing<br>format  |   |
| Coding:                  | B8ZS -                           | Select the coding that matches the<br>network provider line coding         |   |
| FDL:                     | ANSI                             | Select the format for the facility 🥑                                       | , |
| Data DS0s:               | 1 • to 24 •                      | Select the DSOs to map to the                                              |   |
| DS0 Speed:               | 64Kbps 💌                         | Select the speed for the DSOs in the<br>DSO Map                            |   |
| Encapsulation:           | O PPP<br>O Frame Relay<br>O HDLC | Interface connects to a PPP,<br>Frame Relay, or HDLC circuit               |   |
| Multilink:               | Π                                | Enable multilink for the selected<br>encapsulation (PPP or Frame<br>Relay) |   |
|                          | Reset                            | ylqc                                                                       |   |

### 8. Select "1" in the "Data DS0s" drop down list and "24" in the second drop down. Configuration for T1 1/1

9. Choose "PPP" from the "Encapsulation" options.

| Configuration f     | or T1 1/1                                                  |                                                                                |
|---------------------|------------------------------------------------------------|--------------------------------------------------------------------------------|
| Basic configuration | n for the T1 interface.                                    |                                                                                |
| Description:        |                                                            | Description label (optional)                                                   |
| Enable:             |                                                            | Enable or disable this interface                                               |
| Clocking:           | Line 💌                                                     | Select the source timing for this interface                                    |
| Framing:            | ESF -                                                      | Select the framing that matches the network provider framing 🕜 format          |
| Coding:             | B8ZS -                                                     | Select the coding that matches the<br>network provider line coding             |
| FDL:                | ANSI -                                                     | Select the format for the facility 🕜                                           |
| Data DS0s:          | 1 • to 24 •                                                | Select the DSOs to map to the 🛛 🕜                                              |
| DS0 Speed:          | 64Kbps 🔹                                                   | Select the speed for the DSOs in the<br>DSO Map                                |
| Encapsulation:      | <ul> <li>PPP</li> <li>Frame Relay</li> <li>HDLC</li> </ul> | Interface connects to a PPP,<br>Frame Relay, or HDLC circuit                   |
| Multilink:          |                                                            | Enable multilink for the selected<br>encapsulation (PPP or Frame 🛛 🕐<br>Relay) |
|                     | Reset                                                      | pply                                                                           |

### 10. Press "Apply" and a new screen will appear to configure the PPP interface.

| Configuration f     | or T1 1/1                                                  |                                                                              |
|---------------------|------------------------------------------------------------|------------------------------------------------------------------------------|
| Basic configuration | n for the T1 interface.                                    |                                                                              |
| Description:        |                                                            | Description label (optional)                                                 |
| Enable:             | V                                                          | Enable or disable this interface                                             |
| Clocking:           | Line 💌                                                     | Select the source timing for this interface                                  |
| Framing:            | ESF -                                                      | Select the framing that matches the network provider framing 🕜 format        |
| Coding:             | B8ZS -                                                     | Select the coding that matches the<br>network provider line coding           |
| FDL:                | ANSI -                                                     | Select the format for the facility 🕜                                         |
| Data DS0s:          | 1 • to 24 •                                                | Select the DSOs to map to the 🛛 🕜                                            |
| DS0 Speed:          | 64Kbps 💌                                                   | Select the speed for the DSOs in the<br>DSO Map                              |
| Encapsulation:      | <ul> <li>PPP</li> <li>Frame Relay</li> <li>HDLC</li> </ul> | Interface connects to a PPP,<br>Frame Relay, or HDLC circuit                 |
| Multilink:          |                                                            | Enable multilink for the selected<br>encapsulation (PPP or Frame 🕜<br>Relay) |
|                     | Reset                                                      | Apply                                                                        |

| IP Settings                                                           |                                                                                          |
|-----------------------------------------------------------------------|------------------------------------------------------------------------------------------|
| Address Type: Static                                                  | Set to 'None' if<br>connecting to a <u>Bridge</u><br>with <u>IP routing</u><br>disabled. |
| IP Address: 0 . 0 . 0 . 0                                             | IP address for this<br>numbered interface                                                |
| Subnet Mask: 0 , 0 , 0 , 0                                            | Subnet Mask for this<br>numbered interface                                               |
| Dynamic DNS: <a href="https://www.englishington.com">disabled&gt;</a> | Used to register this<br>interface's IP address<br>with a DNS Name.                      |
| Secondary IP Settings                                                 |                                                                                          |
| IP Address Mask                                                       |                                                                                          |
| Add a new Secondary IP Address                                        |                                                                                          |
| Reset Apply                                                           |                                                                                          |

11. Under the "IP Settings" section change the "Address Type" to "Static".

12. Fill in the "IP Address" and "Subnet Mask" you would like to use. In the application drawings example the IP address and subnet mask would be 10.0.0.2 and 255.255.255.252 respectively.

| IP Settings                        |                                                                                          |  |  |
|------------------------------------|------------------------------------------------------------------------------------------|--|--|
| Address Type: Static               | Set to 'None' if<br>connecting to a <u>Bridge</u><br>with <u>IP routing</u><br>disabled. |  |  |
| IP Address: 10 . 0 . 0 . 2         | IP address for this<br>numbered interface                                                |  |  |
| Subnet Mask: 255 , 255 , 255 , 252 | Subnet Mask for this<br>numbered interface                                               |  |  |
| Dynamic DNS: <disabled></disabled> | Used to register this<br>interface's IP address<br>with a DNS Name.                      |  |  |
| Secondary IP Settings              |                                                                                          |  |  |
| IP Address Mask                    |                                                                                          |  |  |
| Add a new Secondary IP Address     |                                                                                          |  |  |
| Reset Apply                        |                                                                                          |  |  |

13. Press "Apply", when done.

| IP Settings                        |                                                                                          |
|------------------------------------|------------------------------------------------------------------------------------------|
| Address Type: Static               | Set to 'None' if<br>connecting to a <u>Bridge</u><br>with <u>IP routing</u><br>disabled. |
| IP Address: 10 . 0 . 0 . 2         | IP address for this<br>numbered interface                                                |
| Subnet Mask: 255 , 255 , 255 , 252 | Subnet Mask for this<br>numbered interface                                               |
| Dynamic DNS: <a>disabled&gt;</a>   | Used to register this<br>interface's IP address<br>with a DNS Name.                      |
| Secondary IP Settings              |                                                                                          |
| IP Address Mask                    |                                                                                          |
| Add a new Secondary IP Address     |                                                                                          |
| Reset                              |                                                                                          |

14. Choose "Route Table" from the left hand side menu options.

| ADIRAN              |
|---------------------|
| System              |
| Getting Started     |
| System Summary      |
| Physical Interfaces |
| Passwords           |
| IP Services         |
| DHCP Server         |
| Hostname / DNS      |
| LLDP                |
| Router / Bridge     |
| Default Gateway     |
| Routing             |
| (Route Table        |
| IP Interfaces       |
| Tunnels             |
| QoS Wizard          |
| QoS Maps            |
| Bridging            |
| Spanning Tree       |

15. Using the information for the application drawings example, fill in 0.0.0.0 for the "Destination Address" and 0.0.0 for the "Destination Mask".

| Add a Static Route to the Route Table                                                                                                    |                                  |                                                               |  |  |
|----------------------------------------------------------------------------------------------------|----------------------------------|---------------------------------------------------------------|--|--|
| Static Routes are often required to reach networks that are not learned via a dynamic routing protocol. Enter the appropriate information below to add a static route or click on a route below to use it as a template for a new route. <u>IP Routing</u> must be enabled in order to add static routes. |                                  |                                                               |  |  |
| Destination<br>Address:                                                                                                    | 0.0.0                            | Enter the network to add to the route table.                  |  |  |
| Destination Mask:                                                                                                    |                                  | Enter the appropriate mask for this network.                  |  |  |
| Gateway:                                                                                                    |                                  |                                                               |  |  |
| Address                                                                                                    |                                  | Enter the gateway address to<br>reach this network.<br>- OR - |  |  |
| C Interface                                                                                                    | <select interface=""> 🔽</select> | Select the interface to be used as the gateway.               |  |  |
| Administrative<br>Distance<br>(optional):                                                                                                    |                                  | The Distance metric for this<br>network. (Optional parameter) |  |  |
|                                                                                                    | Reset Add                        |                                                               |  |  |

### 16. Choose "Address" under the "Gateway" and type 10.0.0.1

| Add a | Static Rou | ite to the  | Route | Table   |
|-------|------------|-------------|-------|---------|
| Huu u | Static Roa | ico co ciro | Nouce | Tuble . |

Static Routes are often required to reach networks that are not learned via a dynamic routing protocol. Enter the appropriate information below to add a static route or click on a route below to use it as a template for a new route. <u>IP Routing</u> must be enabled in order to add static routes.

| Destination<br>Address:                   |                | Enter the network to add to the route table.                                                     |
|-------------------------------------------|----------------|--------------------------------------------------------------------------------------------------|
| Destination Mask:                         |                | Enter the appropriate mask for this network.                                                     |
| Gateway:                                  |                |                                                                                                  |
| C Address                                 | 10 . 0 . 0 . 1 | Enter the gateway address to<br>reach this network.<br>- OR -<br>Select the interface to be used |
|                                           |                | as the gateway.                                                                                  |
| Administrative<br>Distance<br>(optional): |                | The Distance metric for this<br>network. (Optional parameter)                                    |
|                                           | Reset Add      |                                                                                                  |

### 17. Press "Add".

| Add a Static Route to the Route Table                                                                                                    |                                  |                                                               |  |  |  |
|----------------------------------------------------------------------------------------------------|----------------------------------|---------------------------------------------------------------|--|--|--|
| Static Routes are often required to reach networks that are not learned via a dynamic routing protocol. Enter the appropriate information below to add a static route or click on a route below to use it as a template for a new route. <u>IP Routing</u> must be enabled in order to add static routes. |                                  |                                                               |  |  |  |
| Destination<br>Address:                                                                                                    |                                  | Enter the network to add to the route table.                  |  |  |  |
| Destination Mask:                                                                                                    |                                  | Enter the appropriate mask for this network.                  |  |  |  |
| Gateway:                                                                                                    |                                  |                                                               |  |  |  |
| Address                                                                                                    | 10.0.1                           | Enter the gateway address to<br>reach this network.<br>- OR - |  |  |  |
| C Interface                                                                                                    | <select interface=""> 💌</select> | Select the interface to be used<br>as the gateway.            |  |  |  |
| Administrative<br>Distance<br>(optional):                                                                                                    |                                  | The Distance metric for this<br>network. (Optional parameter) |  |  |  |
| Reset Add                                                                                                    |                                  |                                                               |  |  |  |

18. Configuration is now done and all that left to do is choose "Save" in the upper right hand corner.

| (save) | Logout |
|--------|--------|
|        |        |

# Configuration Script for the NetVanta 3200/3205 "Remote Router":

```
!
!
hostname "RemoteRouter"
enable password adtran
!
ip subnet-zero
ip classless
ip routing
1
event-history on
no logging forwarding
no logging email
logging email priority-level info
!
username "admin" password "adtran"
ip policy-timeout tcp telnet 14400
۱
١
interface eth 0/1
 ip address 192.168.2.254 255.255.255.0
 no shutdown
١
!
interface t1 1/1
 tdm-group 1 timeslots 1-24 speed 64
 no shutdown
1
interface ppp 1
 ip address 10.0.0.2 255.255.255.252
 no shutdown
 cross-connect 1 t1 1/1 1 ppp 1
```

```
!
!
!
!
ip route 0.0.0.0 0.0.0.0 10.0.0.1
!
no ip n-form agent
ip http server
no ip http secure-server
no ip snmp agent
no ip ftp agent
!
!
!
!
!
!
!
line con 0
 no login
!
line telnet 0 4
 login
 password adtran
!
end
```